# Trinity College London Centre Portal Guidelines

Music and Drama

Navigation and Home Centre Details Managing Organisations Managing Contacts Creating an Order Individual Enrolment Individual Digital Enrolment - Classical & Jazz/ Rock & Pop Individual Digital Enrolment - Drama & Speech Mass Enrolment Digital Mass Enrolment - Classical & Jazz/ Rock & Pop Digital Mass Enrolment - Drama and Speech Diploma Enrolment

## Group Enrolment

Written Exam Enrolment Re-opening Orders Enrolment Details Invoices Examiner Visits Timetables Material Printing Email Correction for Digital Certificates – Classical & Jazz/ Rock & Pop

Trinity Online Centre portal web address:

### www.trinitycollege.co.uk/portal

NB: If you have a touchscreen-enabled device please disable it before logging in.

#### **Before you Enrol Groups**

You should create your Order first, See: <a href="https://www.trinitycollege.com/CreateAnOrder">www.trinitycollege.com/CreateAnOrder</a>

This guide assumes you have familiarity with the basics of how to enrol candidates individually or with the Mass Enrolment Spreadsheet. See the below guides for more: <a href="https://www.trinitycollege.com/IndividualEnrolments">www.trinitycollege.com/IndividualEnrolments</a> <a href="https://www.trinitycollege.com/EnrolmentsUsingSpreadsheet">www.trinitycollege.com/EnrolmentsUsingSpreadsheet</a>

#### **Group Enrolment Overview**

Group enrolment is required for any exam where two candidates are assessed in the exam room at the same time. Groups can be as small as two candidates in the case of pair exams in Drama or may involve over a hundred candidates in the case of Choral Assessment or In-Production assessments in Drama. Whatever the number of candidates involved, the same process is relevant.

When entering candidates for group exams you must first make an enrolment on behalf of the whole group, and then an additional line for each of the candidates who are taking part in the group. Therefore, a group of 3 candidates will require four lines in Trinity Online, or a group of 100 will require 101 lines. You may sometimes hear the first line referred to as the 'Parent line', and the other lines as 'Children lines'. Some exams are limited in how many candidates may be included, for example Acting in Pairs has a limit of two candidates. Most other groups have a minimum of three candidates. Please see your syllabus for minimum and maximum group sizes.

Each Group must have a name which is unique in your order and this should be added in the Ensemble Name column for both the group line and for each member of the group. Ensemble names may be anything, centres will commonly use the names of the candidates or the name of one of the pieces the group is performing. For example, if a Shakespeare group was performing pieces from The Tempest then that would make an appropriate Ensemble Name. However, if more than one group were performing pieces from the same play then there would need to be a distinction made in the Ensemble Name between the two groups, e.g. 'The Tempest 1' and 'The Tempest 2'.

#### **Group Enrolment**

Video: <u>9. Group Enrolment for both Face to Face and Digital (vimeo.com)</u>

#### **Digital Certificates**

Please note that from September 2023, Trinity will be issuing digital certificates only (with an option to buy paper). Digital certificates are issued 24-48 hours after results are validated by Trinity. A digital certificate is an electronic document that shows proof of a qualification. It looks the same and carries the same validity as a paper certificate. It offers many benefits, such as fast and secure delivery and you can share it online as a link, PDF or QR code. Therefore, it is essential that when entering the candidate's details, you must enter the candidate's (or parent/ guardian if under 18) email address correctly, so the certificate can be sent directly to them. **Do not** use the email address of the exam centre or teacher. Failure to do so may result in the certificate being delayed. For more information on digital certificates please visit the <u>website</u>.

#### **Spreadsheet Enrolment**

For large groups in particular a Mass Enrolment Spreadsheet can save you a lot of time. Familiarity with how to copy and paste information from one cell to another is certainly a great benefit because much of the information on the spreadsheet will need to be duplicated for each row.

Required information is similar to normal enrolments: First Name, Last Name, Date of Birth, Gender, and then either the Product Code or the Exam Suite and Examination/Product Name. In addition, the Ensemble Name must be included on, and must be identical on all rows for each group. Other optional columns may be filled in as normal.

When entering **digital pair and group exams** make sure to select the digital versions from the drop-down selector. You are also required to provide an e-mail address against all candidate's entered within the group as well as the main enrolment. You may use one e-mail address for this and this does not need to be unique for each candidate.

An example is included below. This would enrol four candidates for an exam in Group Drama – Devised, Grade 3, with the Ensemble Name 'The Trinity Four'. The example is for a Drama exam, but the same process applies for Music ensembles or Rock & Pop groups.

| 4  | #                                                                                           | First Name | Middle Name | Last Name | Date of Birth | #     | #     | Ethnicity      | Gender | ULN      | Ensemble Name    | External ID | Exam Suite            | Examination/ Product Name            | Product<br>Code |
|----|---------------------------------------------------------------------------------------------|------------|-------------|-----------|---------------|-------|-------|----------------|--------|----------|------------------|-------------|-----------------------|--------------------------------------|-----------------|
|    | Leave                                                                                       |            |             |           | dd/mm/yyyy    | Leave | Leave |                | M/F    | If known |                  |             |                       | Select from values in Cell or see    |                 |
|    | Blank                                                                                       |            |             |           | or 'Unknown'  | Blank | Blank | Select from    |        |          |                  |             | Select from values in | values in 'List of Examinations' Tab |                 |
| 5  |                                                                                             |            |             |           |               |       |       | values in cell |        |          |                  |             | cell                  |                                      |                 |
| 6  | $4$ Drag & drop or copy & paste the following rows to the "Enroiments" webpage $\downarrow$ |            |             |           |               |       |       |                |        |          |                  |             |                       |                                      |                 |
| 7  |                                                                                             |            |             |           |               |       |       |                |        |          |                  |             |                       |                                      |                 |
| 8  |                                                                                             |            |             |           |               |       |       |                |        |          | The Trinity Four |             | Acting and Speaking   | Group Drama - Devised 3              |                 |
| 9  |                                                                                             | Steve      |             | Levesley  | 01/01/2000    |       |       |                | M      |          | The Trinity Four |             | Acting and Speaking   | Group Drama - Devised (Member) 3     |                 |
| 10 |                                                                                             | Kevin      |             | Ward      | 05/05/1999    |       |       |                | M      |          | The Trinity Four |             | Acting and Speaking   | Group Drama - Devised (Member) 3     |                 |
| 11 |                                                                                             | Daniel     |             | Kidane    | 30/12/1998    |       |       |                | M      |          | The Trinity Four |             | Acting and Speaking   | Group Drama - Devised (Member) 3     |                 |
| 12 | L                                                                                           | Ron        |             | Griffith  | 06/06/2000    |       |       |                | М      |          | The Trinity Four |             | Acting and Speaking   | Group Drama - Devised (Member) 3     |                 |
| 13 | _                                                                                           |            |             |           |               |       |       |                |        |          |                  |             |                       |                                      |                 |
| 14 |                                                                                             |            |             |           |               |       |       |                |        |          |                  |             |                       |                                      |                 |
| 15 |                                                                                             |            |             |           |               |       |       |                |        |          |                  |             |                       |                                      |                 |
| 16 |                                                                                             |            |             |           |               |       |       |                |        |          |                  |             |                       |                                      |                 |

Please note that there are four lines for candidates plus one for the group, that all five lines have an identical Ensemble Name, and note the slight difference in Examination/Product Name between the top line for the group and the members of the group below. Also note that the number in the Examination Name refers to the level of exam being taken, not how many candidates are in the group.

Please refer to the List of Examinations tab in the spreadsheet if you are uncertain of the exact Examination/Product Name for a particular exam.

#### **Group Enrolment without a Spreadsheet**

Start by creating the group line by adding an Ensemble Name, picking the Exam Suite from the drop-down list and then picking the Product or for the overall group. In all cases this first line should have `[no candidate]' at the end of the Product name.

| Mass Enrolment |                                                                               |            |             |           |               |                        |                  |           |        |     |                                         |  |                     |                                                                                                    |                                                                                                    |                                |
|----------------|-------------------------------------------------------------------------------|------------|-------------|-----------|---------------|------------------------|------------------|-----------|--------|-----|-----------------------------------------|--|---------------------|----------------------------------------------------------------------------------------------------|----------------------------------------------------------------------------------------------------|--------------------------------|
| 0              | 🕲 New 🗙 Delete 💊 Clear Candidate 🛛 🖓 Download Spreadsheet 🗸 🔚 Save Enrolments |            |             |           |               |                        |                  |           |        |     |                                         |  |                     |                                                                                                    |                                                                                                    |                                |
|                | Status                                                                        | First Name | Middle Name | Last Name | Date of Birth | Existing<br>Candidate? | Candidate Number | Ethnicity | Gender | ULN | ULN Ensemble Name External D Exam Suite |  | Exam Suite          | Product                                                                                                    | Product Code                                                                                                    | Minimum<br>Age<br>Verification |
| 1              |                                                                               |            |             |           |               | ?                      |                  |           |        |     | The Tempest                             |  | Acting and Speaking | ing in Pairs (Member) 1 👻                                                                                                    | 01AIPM                                                                                                    |                                |
|                |                                                                               |            |             |           |               |                        |                  |           |        |     |                                         |  |                     | Pays in Production (Group)<br>Shakespeare (Groups) (Me<br>Shakespeare (Groups) (Me<br>Shakespeare (Groups) (Me<br>Shakespeare (Groups) (Me<br>Shakespeare (Groups) (Me<br>Shakespeare (Groups) (Me<br>Shakespeare (Groups) (Me<br>Shakespeare (Groups) (Me<br>Shakespeare (Groups) (Me<br>Shakespeare (Groups) (Me<br>Shakespeare (Groups) (Me<br>Shakespeare (Pairs) (Mem | 7 [NO Candidate<br>mber) 3 [No Candidate<br>mber) 4<br>mber) 5<br>mber) 6<br>mber) 7<br>mber) 8<br>io Candidate]<br>io Candidate]<br>io Candidate]<br>io Candidate]<br>io Candidate]<br>io Candidate]<br>io Candidate]<br>io Candidate]<br>io Candidate]<br>io Candidate]<br>io Candidate] | •                              |

You can add any optional information you like at this stage too, such as school names. When the line is complete you can Save Enrolments.

Then add the group members. Create a line and add the details of each candidate as usual with their Names, Date of Birth and Gender, as well as adding the exact same Ensemble Name you used on the first line. Pick the Exam Suite from the drop-down list and then pick the Product. Note that the number in the Product column refers to the level of exam being taken, not how many candidates are in the group. In all cases, the group member lines should have '(Member)' in the Product name.

| Mas | Hass Enrolment                                                                |                  |             |                       |            |                        |                  |           |        |     |               |               |                     |                                                                                                    |                                                                                                    |                                       |
|-----|-------------------------------------------------------------------------------|------------------|-------------|-----------------------|------------|------------------------|------------------|-----------|--------|-----|---------------|---------------|---------------------|----------------------------------------------------------------------------------------------------|----------------------------------------------------------------------------------------------------|---------------------------------------|
| 0   | ③ New X Delete 🏷 Clear Candidate 🛛 🖓 Download Spreadsheet - 🔚 Save Enrolments |                  |             |                       |            |                        |                  |           |        |     |               |               |                     |                                                                                                    |                                                                                                    |                                       |
|     | Status                                                                        | First Name       | Middle Name | Middle Name Last Name |            | Existing<br>Candidate? | Candidate Number | Ethnicity | Gender | ULN | Ensemble Name | External<br>D | Exam Suite          | Product                                                                                                    | Product Code                                                                                                    | Minimum<br>Age<br>Verification        |
| 1   | Open                                                                          | [ No candidate ] |             | [ No candidate ]      | 🖹 Unknown  |                        | [ No candidate ] | ٢         | ٢      |     | The Tempest   |               | Acting and Speaking | Shakespeare (Groups) 5                                                                                                    | 05SHG                                                                                                    |                                       |
| 2   |                                                                               | Kev              |             | Ward                  | 05/05/1990 |                        |                  |           | М      |     | The Tempest   |               | Acting and Speaking | ing in Pairs (Member) 1 Y                                                                                                    | 05SHGM<br>2 jivo Candidate                                                                                                    |                                       |
|     |                                                                               |                  |             |                       |            |                        |                  |           |        |     |               |               |                     | Plays in Production (Group)<br>Plays in Production (Group)<br>Plays in Production (Group)<br>Plays in Production (Group)<br>Plays in Production (Group)<br>Shakespeare (Groups) (Me<br>Shakespeare (Groups) (Me<br>Shakespeare (Groups) (Me<br>Shakespeare (Groups) (Me<br>Shakespeare (Groups) 3 [N<br>Shakespeare (Groups) 5 [N | 3 [No Candidate<br>4 [No Candidate<br>5 [No Candidate<br>5 [No Candidate<br>7 [No Candidate<br>8 [No Candidate<br>8 [No Candidate]<br>mber) 4<br>mber) 5<br>mber) 6<br>mber) 7<br>mber) 8<br>o Candidate]<br>o Candidate]<br>o Candidate] | · · · · · · · · · · · · · · · · · · · |

You can add any optional information for each candidate at this stage, such as school names. When the line is complete you can Save Enrolments.

When entering **digital pair and group exams** make sure to select the digital versions from the drop-down selector. You are also required to provide an e-mail address for all candidates entered within the group as well as the main enrolment. You may use one e-mail address for this and this does not need to be unique for each candidate.

When the enrolments are done, whether completed with or without the use of a spreadsheet, you should have something like the one below.

| Mas | Mass Enrolment<br>ⓒ New X Delete Sclear Candidate Spreadsheet ↓ Save Enrolments |    |                  |             |      |               |               |                        |                  |           |        |     |               |                |                     |                                    |              |
|-----|---------------------------------------------------------------------------------|----|------------------|-------------|------|---------------|---------------|------------------------|------------------|-----------|--------|-----|---------------|----------------|---------------------|------------------------------------|--------------|
|     | Statu                                                                           | 5  | First Name       | Middle Name | L    | Last Name     | Date of Birth | Existing<br>Candidate? | Candidate Number | Ethnicity | Gender | ULN | Ensemble Name | External<br>ID | Exam Suite          | Product                            | Product Code |
| 1   | Oper                                                                            | [- | - No candidate ] |             | [ No | o candidate ] | 🖹 Unknown     |                        | [ No candidate ] |           |        |     | The Tempest   |                | Acting and Speaking | Shakespeare (Groups) 5             | 05SHG        |
| 2   | Oper                                                                            | ۵  | Kev              |             | ٢    | Ward          | 05/05/1990    | $\bigcirc$             | 1-494572221      |           | 🖹 M    |     | The Tempest   |                | Acting and Speaking | Shakespeare (Groups)<br>(Member) 5 | 05SHGM       |
| 3   | Oper                                                                            |    | Stephen          |             |      | Levesley      | 26/12/1982    | $\bigcirc$             | 1-407423471      |           | 🖹 М    |     | The Tempest   |                | Acting and Speaking | Shakespeare (Groups)<br>(Member) 5 | 05SHGM       |
| 4   | Oper                                                                            |    | Daniel           |             | ٢    | Kidane        | 🖹 Unknown     | $\bigcirc$             | 1-427706637      |           | 🖹 M    |     | The Tempest   |                | Acting and Speaking | Shakespeare (Groups)<br>(Member) 5 | 05SHGM       |

This particular group enters Kev, Stephen and Daniel for a grade 5 exam in Shakespeare in groups, with an ensemble name 'The Tempest'.

Once all candidates are enrolled you must then press the submit button to inform Trinity that you have completed the enrolments.